## Mot de passe oublié

- 1. Cliquer sur le lien Mot de passe oublié?
- 2. À la page suivante, entrer votre compte unifié dans le champ **Nom d'utilisateur**.
  - Au besoin, pour retrouver votre compte unifié, utiliser l'<u>outil de recherche du compte unifié</u> (à partir d'un poste de travail géré par la DRIM).

| Québe                                              | C * *<br>Les CISSS de la Montérégie                       |
|----------------------------------------------------|-----------------------------------------------------------|
| Bienvenue sur le portail Web du Centre de services |                                                           |
| Entrez votre nom d'                                | 'utilisateur et votre mot de passe                        |
| Nom d'utilisateur                                  |                                                           |
| Mot de passe                                       |                                                           |
|                                                    | SOUMETTRE                                                 |
| 10                                                 | Mot de passe oublié ?<br>M'inscrire au service            |
|                                                    | ⊖Se souvenir de moi<br>●Se souvenir uniquement de mon nom |
|                                                    | ONe pas se souvenir de moi                                |
| Réinitialiser votre n                              | not de passe                                              |
| Nom d'utilisateur                                  | DICE0599                                                  |
|                                                    | 3 SOUMETTRE ANNULER                                       |

- 3. Cliquer sur le bouton **Soumettre**.
- 4. La procédure de changement de mot de passe vous sera envoyée par courriel.
  - Noter que l'accès à la page **Changement de mot de passe** est valide pour une durée limitée. Assurezvous de procéder au changement de mot de passe dès la réception.

| Message de votre Centre de services informatiques<br>Réinitialisation de mot de passe                                                                                                    |  |
|----------------------------------------------------------------------------------------------------|--|
| Bonjour,                                                                                                    |  |
| Pour confirmer votre nouveau mot de passe, vous devez cliquer sur le lien suivant : <u>Changement de mot de passe</u> . Pour des raisons de sécurité, l'accès à cette page est d'une durée limitée. |  |
| Veuillez procéder au changement de mot de passe dès la réception de ce courriel.                                                                                                    |  |
| Si vous n'avez pas procédé à une demande de changement de mot de passe, vous pouvez ignorer ce courriel sans crainte.                                                                               |  |
| Votre Centre de services informatiques                                                                                                    |  |